# **AGS Secure Geocode Service URL**

| Add a Nev               | w Monitoring Point | ×   |
|-------------------------|--------------------|-----|
|                         | Select Type        |     |
| AGS GeoCode Service URL | •                  |     |
| Monitor Name            |                    |     |
| Monitor Description     |                    |     |
|                         |                    |     |
| Server Name             |                    |     |
| Service Name            |                    |     |
| URL-Complete            |                    |     |
|                         |                    |     |
|                         |                    |     |
|                         | Create Monitor Po  | int |

The AGS Secure Geocode Service URL monitoring point checks a Secure ArcGIS Server Geocode service to see if it returns an x,y location for a valid address.

The parameters that are unique to the AGS Secure Geocode Service URL include:

| Server Name  | DNS name of server where AGS Geocode service is located                       |
|--------------|-------------------------------------------------------------------------------|
| Service Name | Name of the geocode service on an ArcGIS Server. If service is under a folder |
|              | folder/service is needed.                                                     |
| userID       | ArcGIS Server Admin user ID using either Windows or ArcGIS Server Securit     |
| UserPW       | ArcGIS Server Admin user password                                             |
| URL-Complete | This parameter can be retrieved from using Arc Map, or better, the REST inte  |
|              | service and entering the parameters to test. Copy the parameters from the 'U  |
|              | address bar of the Browser.                                                   |

For non-secured AGS Geocode Service URLs, refer to the AGS Geocode Service URL monitoring point scrip

Retrieving the URL-Complete parameter from the REST service is a several step process.

Step 1.1: Open your Internet browser and enter the URL for your ArcGIS® Rest Services

#### Example:

http://YourServerName/ArcGIS/Rest/Services

**Step 1.2:** Select a Geocoding Service from your list of services

### **ArcGIS Services Directory**

Home

## Folder: /

Current Version: 9.31

View Footprints In: Google Ea

Folders:

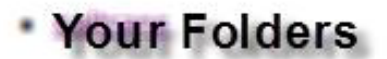

## Services:

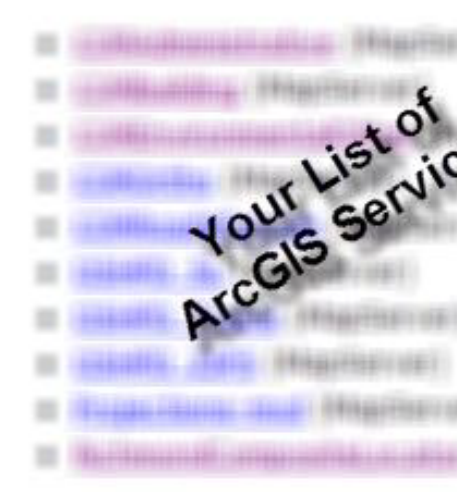

**Step 1.3:** In the bottom left of the browser screen, locate "**Supported Operations**"

Click on [Find Address Candidates]

Step 1.4: Enter a valid address in the Address field

Note: Your GeoCoder form view may vary from the image at the right depending on the Locater style

| Supported Interfaces: | REST   | <u>SOAP</u> |   |
|-----------------------|--------|-------------|---|
| Supported Operations: | Find / | Address     | C |

| Find Address Candidates:         |                |  |
|----------------------------------|----------------|--|
| Address:                         | 123 Main Stree |  |
| Zone:                            |                |  |
| Return Fields (Comma Separated): |                |  |
| Format:                          | JSON 🔽         |  |
| Find                             |                |  |

**Step 1.5:** Select **JSON** from the **Format** drop down box

| Find Address Candidates:         |               |
|----------------------------------|---------------|
| Address:                         | 123 Main Stre |
| Zone:                            |               |
| Return Fields (Comma Separated): |               |
| Format:                          | JSON          |
| Find                             | 13            |
|                                  |               |

Step 1.6: Click on [Find]

| Find Address Candidates:         |                |
|----------------------------------|----------------|
| Address:                         | 123 Main Stree |
| Zone:                            |                |
| Return Fields (Comma Separated): |                |
| Format:                          | JSON 🗸         |
| Find                             |                |

Ł

Step 1.7: Verify that valid data is returned

Note: If the data is not valid, the browser will display an empty page without an x, y coordinate. If this happens, locate a valid address and return to Step 1.4.

```
"candidates" : [
Ł
  "address" : "123 M
  "location" :
  £
    "x" : 6022726.86
    "y" : 2165763.09
  },
  "score" : 37,
  "attributes" :
  ł
  }
},
Ł
  "address" : "123 M
  "location" :
  ŧ
```

Step 1.8: Copy the entire URL in the browser address bar

### **Example Complete URL**

 $\label{eq:http://ServerName/ArcGIS/rest/services/CompositeLocator/GeocodeServer/findAddressCandidates?AddressCandidates?AddressCandidate$ 

Step 2: Paste the complete URL into the URL-Complete field provided

Step 3: Click the [Create Monitor Point] button

Article ID: 280

Last updated: 14 Aug, 2018

Revision: 7

GeoSystems Monitor Enterprise -> Product Guide v4.0 -> Monitor Point Types & Parameters -> AGS Secure Geocode Service URL

http://www.vestra-docs.com/index.php?View=entry&EntryID=280